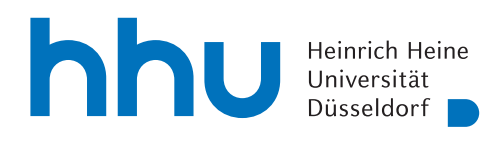

hhu.bibliography

## REPORTING A PUBLICATION

|                                | Heinrich Heine<br>Universität<br>Düsseldorf 📄                                                                                                    | Startseite                                  | PubliG 🔻   | Suchen <b>v</b>          | Suchen                                                                                                    | ٩                                                                            | Anmelden                                     |
|--------------------------------|----------------------------------------------------------------------------------------------------|---------------------------------------------|------------|--------------------------|----------------------------------------------------------------------------------------------------|------------------------------------------------------------------------------|----------------------------------------------|
| 2<br>in ohne Universitäts-Acco | Universitäts<br>Wählen Sie eine Universität a<br>Wählen Sie eine Universität au<br>Heinrich Heine University Due<br>Ruhr-Universität Bochum<br>TU Dortmund | anmeldung<br>us ok<br>sseldorf <sub>R</sub> | Å          | In<br>tra<br>ple<br>like | order to be able to report v<br>tion via Shibboleth is requ<br>ease send us an e-mail with<br>e to report. | works in hhu.bibliograµ<br>ired. If you are unable<br>the details of the wor | ohy, a regis-<br>to register,<br>k you would |
|                                | sinrich Heine<br>niversität<br>isseldorf D                                                                                                    | Home PubliG                                 | ▼ Search ▼ | Register ▼               | Search                                                                                                    | ٩                                                                            | X HHU User V                                 |
|                                |                                                                                                    | Hur                                         |            | 🏩 Hroj                   | ect                                                                                                    |                                                                              |                                              |

After logging in, select Register --> Work in the main menu of the webpage to add a new work to hhu.bibliography.

| 4<br>Register<br>Type of publication<br>search<br>Import via DOI or ISBN<br>Send list of publications to<br>hhu.bibliography@ulb.hhu.de | Should your publication<br>have a DOI or an ISBN it<br>can be registered via Im-<br>port via DOI or ISBN. In<br>this case, the publication<br>type and other informati-<br>on about your publication<br>will be imported automa-<br>tically. Afterwards, you<br>can edit the data or save it<br>directly. | 5 Register<br>Type of publication<br>Article journal<br>Chapter<br>Chapter in conference<br>Part of a web resource<br>Poster<br>Review<br>Report grey literature, report<br>Collection<br>Monograph<br>Journal<br>Website<br>Biog<br>Audio/Video Document<br>Patent<br>Research Data | If there is no DOI or ISBN<br>available for your publi-<br>cation, please report your<br>publication by selecting<br>the publication type and<br>entering further data<br>about it manually. |  |  |  |
|----------------------------------------------------------------------------------------------------|----------------------------------------------------------------------------------------------------|----------------------------------------------------------------------------------------------------|----------------------------------------------------------------------------------------------------|--|--|--|
| 6 Register<br>Type of publication<br>Article journal                                                                                    | Form subject heading (<br>Publication status                                                                                                    | ⊙<br>Version                                                                                                    | •                                                                                                    |  |  |  |
| Basic data <i>Unjinished editing</i>                                                                                                    | Title* ①                                                                                                    |                                                                                                    |                                                                                                    |  |  |  |
| Persons                                                                                                    |                                                                                                    |                                                                                                    | x                                                                                                    |  |  |  |
| Is part of                                                                                                    | Subtitle ①                                                                                                    |                                                                                                    |                                                                                                    |  |  |  |
| Organization                                                                                                    |                                                                                                    |                                                                                                    |                                                                                                    |  |  |  |
| Project                                                                                                    | Language                                                                                                    |                                                                                                    | DÜSSELDORF                                                                                                    |  |  |  |
| Content                                                                                                    | + Add                                                                                                    |                                                                                                    |                                                                                                    |  |  |  |
| Record information                                                                                                    | Additions to the title (                                                                                                    | Additions to the title (1)                                                                                                    |                                                                                                    |  |  |  |
| search                                                                                                    |                                                                                                    | -<br>                                                                                                    | <b>x</b> *                                                                                                    |  |  |  |
| In the case of manual entry, the<br>the year or date of publication or<br>clicking Submit. The data will the                            | transmission of the title is already suff<br>r identifiers such as the Web of Scienc<br>en be enriched and validated by the U                                                                                                    | ficient. Further information facilitates<br>ce ID. Please complete the registration<br>LB editorial team.                                                                                                    | data validation, especially<br>of the publication by                                                                                                    |  |  |  |